## United States Bankruptcy Court - Western District of Virginia

<u>Open Voluntary BK Case</u> - The name on the petition page and the docket report should be the same.

| Step | Action                                                                                                    |
|------|----------------------------------------------------------------------------------------------------|
| 1    | Select Bankruptcy > Open Voluntary BK Case.                                                                                                    |
| 2    | <ul> <li>Case Type defaults to BK.</li> <li>Current date will display in Date Filed field.</li> <li>Select the Chapter from the pick list.</li> <li>Default value for Joint Petition is "n"; for joint filing select "y".</li> <li>If there are required items missing from the petition, chance Deficiencies from "n" to "y"; a deficiency list will display later - Next.</li> </ul>                                                                                                    |
| 3    | <ul> <li>Search for a Debtor screen displays.</li> <li>Search by Debtor's SSN/ITIN or type last name in Last/Business name field - Search. Highlight and Select name from list OR</li> <li>If no match is found or Debtor's name is different than what is on the petition page - Create New Party.</li> <li>Type information in appropriate fields - Submit.</li> </ul>                                                                                                    |
| 4    | Verification screen displays showing Divisional Office and county code - Next.                                                                                                    |
| 5    | <ul> <li>The Statistical Data screen appears -</li> <li>Prior filing within last 8 years defaults to "no". Choose as applicable.</li> <li>Select the appropriate Fee Status (Installment, Paid, Fee Not Paid, IFP Filing Fee Waived).</li> <li>Choose Nature of debt. If business chosen select Type of debtor and Nature of business.</li> <li>Asset Notice defaults as to the chapter being filed. Chapter 7 cases are No Asset and Chapters 11, 12 and 13 are Asset.</li> <li>Select the Estimated Number of Creditors, Assets and Liabilities - Next.</li> </ul> |
| 6    | Summary of Schedules screen displays. Enter the totals as indicated. Do not include<br>an amount for any schedule that is not being filed. <b>Next.</b> Screen for additional data<br>- <b>Next.</b>                                                                                                    |
| 7    | Select <b>Browse</b> to <b>Select the PDF Document.</b> Locate and verify the petition you wish to file. Select Open to attach the PDF - Next. Incomplete Filings Due Date is shown if Deficiencies "y" chosen - Next. Fee verification screen displays - Next.                                                                                                    |

## United States Bankruptcy Court - Western District of Virginia

Reference Guide

|   | Verify Docket Text and Modify as Appropriate - continue docketing - The Notice of Electronic Filing screen appears and your transaction is complete.<br>Next you must upload the creditors for the bankruptcy case. |
|---|----------------------------------------------------------------------------------------------------|
|   | CREDITOR MAINTENANCE                                                                                                    |
| 1 | Select <b>Bankruptcy</b> > <b>Creditor Maintenance</b> > <b>Upload a Creditor Matrix File</b> .<br>Verify case number - <b>Next.</b> The creditor list must be in .txt format.                                      |
| 2 | Select <b>Browse</b> to locate and verify the creditor file you wish to upload. Click Open to attach the correct creditor list - <b>Next</b> .                                                                      |
| 3 | <b>Total Creditors Entered</b> screen displays - <b>Submit</b> . <b>Creditors Receipt</b> screen appears and your transaction is complete.                                                                          |